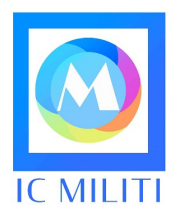

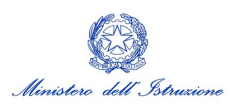

## ISTITUTO COMPRENSIVO MILITI

Piazza Maria Montessori, 1 98051 Barcellona Pozzo di Gotto (Me) CM MEIC898006 CF 90003500833 Tel 090/9797797 email meic898006@istruzione.it meic898006@pec.istruzione.it website www.icmiliti.edu.it

#### Circolare n. 118

(Uscita)

I. C. - MILITI-BARCELLONA P. GOTTO

Prot. 0000761 del 25/01/2022

Barcellona P.G., 25 gennaio 2022

AI SIGNORI GENITORI

AL PERSONALE DOCENTE AL PERSONALE ATA

ALLA DSGA

AGLI ATTI – AL SITO WEB

#### Oggetto: Assicurazione alunni, personale Docente e non Docente, a. s. 2021/2022

Si comunica che, per l'anno scolastico 2021/2022, il contratto assicurativo è stato stipulato con la compagnia CHUBB EUROPEAN GROUP SE; **la quota pro-capite è di € 5,00**.

Secondo la normativa vigente le Pubbliche Amministrazioni sono obbligate a ricevere pagamenti solo tramite Pago Pa; l'Istituto Militi utilizza il sistema Pago on line, collegato con gli account Argo dei Genitori. Di conseguenza si precisa la procedura da seguire per effettuare il versamento.

#### Rappresentanti dei genitori

I rappresentanti dei genitori, o un genitore scelto nel gruppo-classe, raccoglieranno la quota pro-capite di 5€ ad alunno ed effettueranno il versamento **entro la data del 31 gennaio 2022,** secondo le seguenti indicazioni:

1. Si entra su Pago on line del portale ARGO con le stesse credenziali di accesso del registro elettronico;

0000

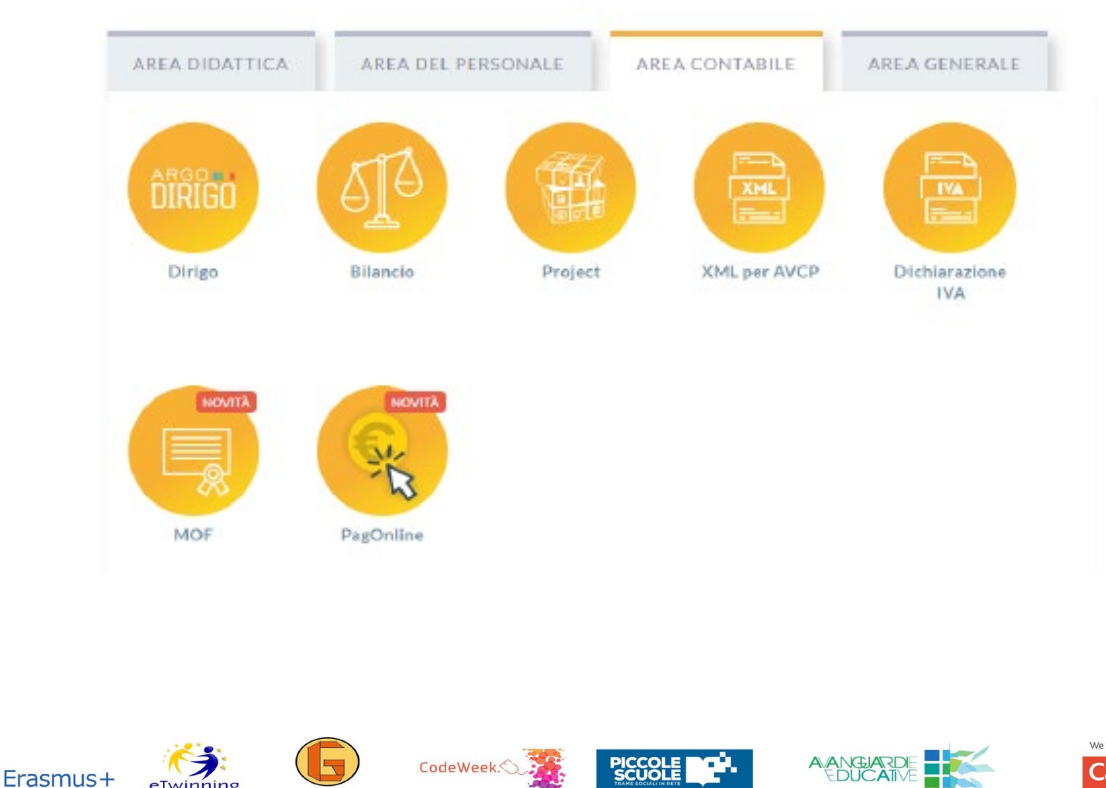

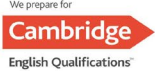

foto 1

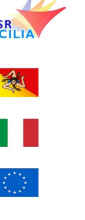

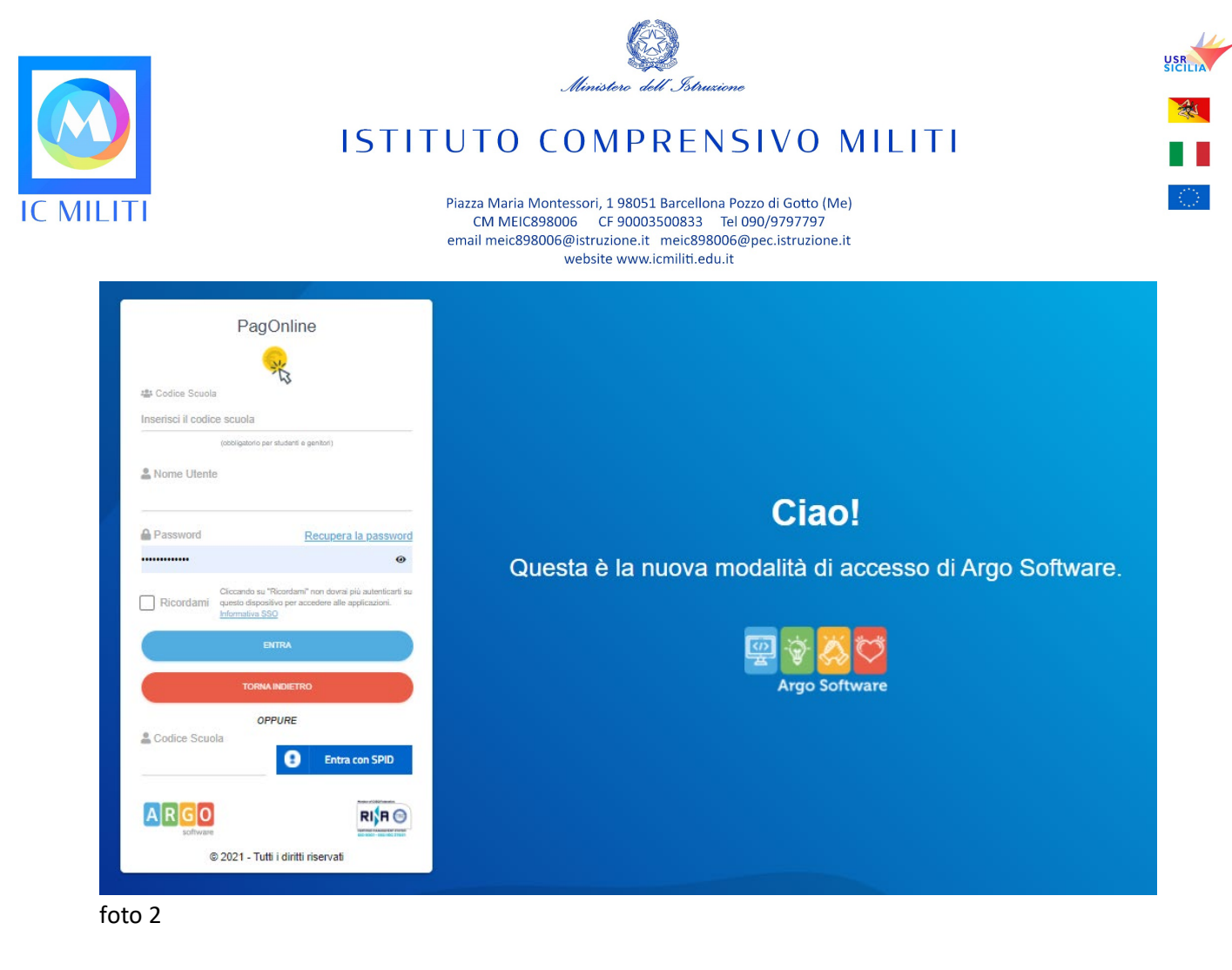

2. Posizionarsi su "Pagamenti" e cliccare sul tasto "Azioni – Richiedi avviso";

| PagOnline<br>Versione 2.5.1 | ≡ Lista Pagamenti        |         |           |           |          | 0       |       | BARBARO.14 |
|-----------------------------|--------------------------|---------|-----------|-----------|----------|---------|-------|------------|
| Pagamenti                   | Pagamenti                |         |           |           |          |         |       | AZIONI     |
| Attestazioni di pagamento   | Uv Debitore              | Importo | Creato il | Pagato il | Scadenza | Causale | Esito | Azioni     |
|                             | Nessun elemento trovato! |         |           |           |          |         |       |            |
|                             |                          |         |           |           |          | 10      | - ·   |            |
| foto 3                      |                          |         |           |           |          |         |       |            |

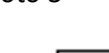

|       | AZIONI          |  |  |  |  |
|-------|-----------------|--|--|--|--|
|       | Richiedi avviso |  |  |  |  |
| ERATO | 土主动             |  |  |  |  |

foto 4

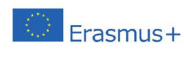

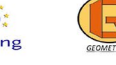

eTwi

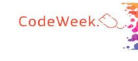

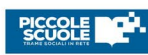

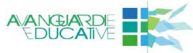

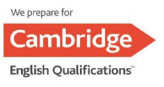

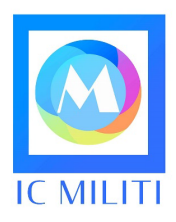

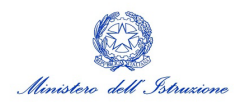

# ISTITUTO COMPRENSIVO MILITI

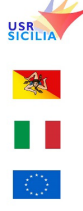

Piazza Maria Montessori, 1 98051 Barcellona Pozzo di Gotto (Me) CM MEIC898006 CF 90003500833 Tel 090/9797797 email meic898006@istruzione.it meic898006@pec.istruzione.it website www.icmiliti.edu.it

3. Scegliere da menù a tendina "Assicurazioni alunni", spuntare "Cumulativo" e cliccare su tasto "Conferma";

| Dettaglio |                                                        |                        | ×        |
|-----------|--------------------------------------------------------|------------------------|----------|
| ]         | Scegli il contributo<br>ASSICURAZIONE ALUNNI 2021.2022 | O Singolo O Cumulativo |          |
|           |                                                        | ANNULLA                | CONFERMA |

foto 5

4. Selezionare nella sezione Elementi per pagina nel menù a tendina "Tutti", spuntare gli alunni paganti e cliccare il tasto verde "conferma";

| Scegli il contributo ASSICURAZIONE ALUNNI 2021.2022 Singolo © Cumulativo   Descrizione Data di Nascita Classe Sezione Importo Azioni   Importo Classe Sezione Importo Azioni | $\times$ |
|----------------------------------------------------------------------------------------------------|----------|
| Descrizione Data di Nascita Classe Sezione Importo Azioni                                                                                                    |          |
|                                                                                                    |          |
|                                                                                                    |          |
| 2 A 5                                                                                                    |          |
| 2 A 5                                                                                                    |          |
| 2 A 5                                                                                                    |          |
| 2 A 5                                                                                                    |          |
| 2 A 5                                                                                                    |          |
| 2 A 5                                                                                                    |          |
| 2 A 5                                                                                                    |          |
| 2 A 5                                                                                                    |          |
| 2 A 5                                                                                                    |          |
| 2 A 5                                                                                                    |          |
| Elementi per pagina 1-10 of 31  < < 1 > >                                                                                                    |          |
| Tutti ANNULLA CONFE                                                                                                    | RMA      |

foto 6

5. Appare la schermata riepilogativa con l'importo da pagare; cliccare sulla freccia scarica avviso di pagamento.

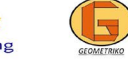

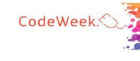

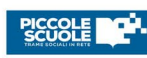

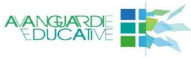

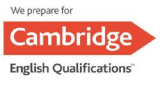

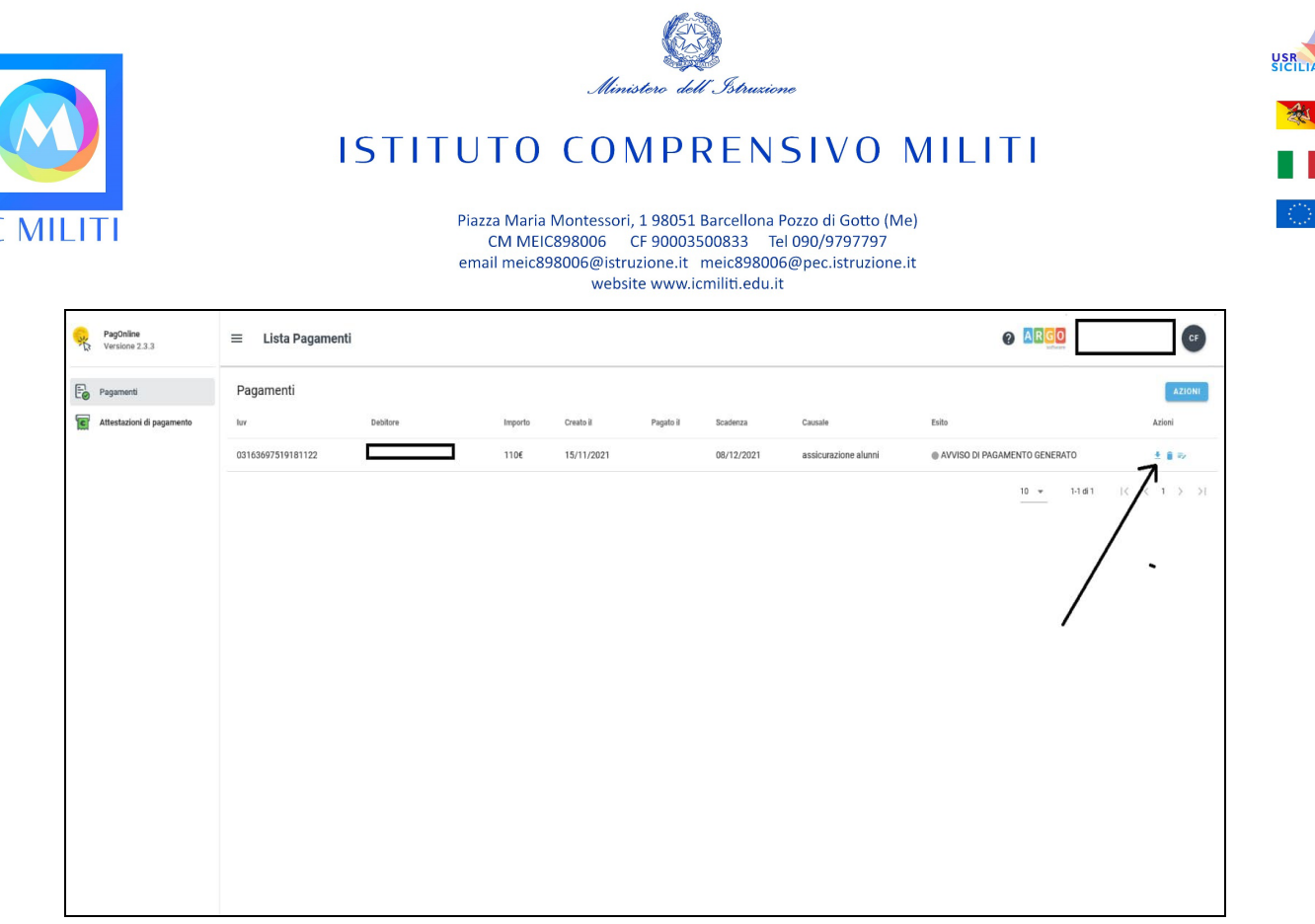

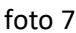

- 6. Recarsi presso Ricevitoria, sportello bancario, o home banking, posta on line, ecc. e procedere al pagamento.
- 7. Una volta effettuato il pagamento cumulativo della classe, ciascun genitore potrà accedere all'applicazione Pago on line, e dal tasto "Azioni", potrà scaricare la ricevuta del versamento effettuato (singola quota).

### Personale scolastico

Il personale scolastico effettuerà il pagamento individualmente, attraverso la seguente procedura:

- 1. Si entra su Pago on line del portale ARGO con le stesse credenziali di accesso del registro elettronico (Foto 1 e Foto 2);
- 2. Posizionarsi su "Pagamenti" e cliccare sul tasto "Azioni Richiedi avviso" (Foto 3 e Foto 4);
- 3. Appare la schermata riepilogativa con l'importo da pagare; cliccare sulla freccia scarica avviso di pagamento (Foto 7).
- 4. Recarsi presso Ricevitoria, sportello bancario, home banking o poste on line, ecc. e procedere al pagamento.

Si ringrazia per la collaborazione.

IL DIRIGENTE SCOLASTICO Maria Pina Da Campo

Documento informatico firmato digitalmente ai sensi del D.Lgs 82/2005 s.m.i. e norme collegate, il quale sostituisce il documento cartaceo e la firma autografa

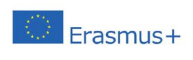

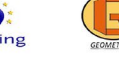

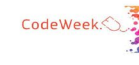

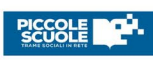

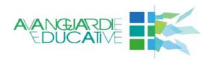

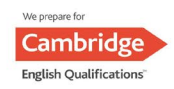